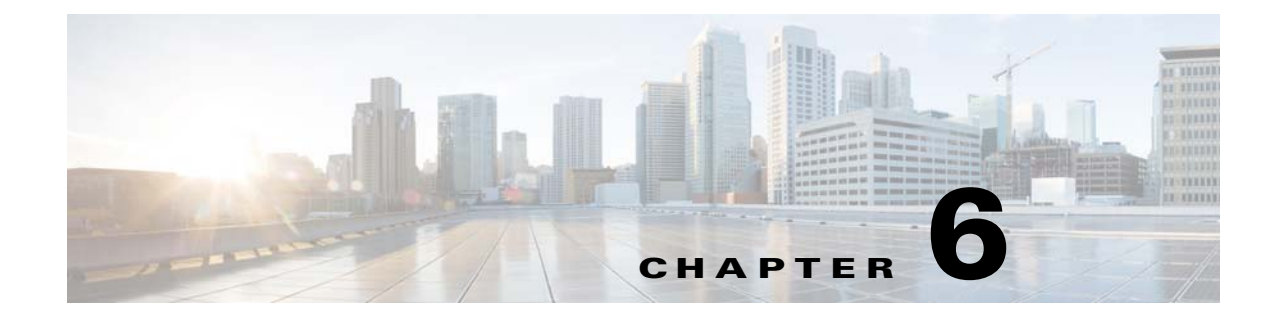

# **Allow or Disallow Video Transcoding**

#### **Revised: March 2015**

Procedures, page 6-1

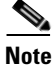

Although visible in the Cisco DMM user interface, Release 5.5 and 5.6 software does not support Cisco Digital Signs, Cisco Digital Media Players (DMPs), Cisco Cast, Cisco Digital Media Designer, or the Cisco Digital Media Player Device Manager.

## **Procedures**

I

- Enable Show and Share Use of MXE Features, page 6-1
- Disable Show and Share Use of MXE Features, page 6-2

### **Enable Show and Share Use of MXE Features**

#### Procedure

Step 1 Start DMS-Admin.

**Step 2** Choose **Settings > External Servers > MXE**.

|                           | Settings |
|---------------------------|----------|
| External Servers   Hinter |          |
| ▼ Servers                 |          |
| SMTP                      |          |
| SNMP                      |          |
| Syslog                    |          |
| MXE                       |          |

1

| edla Experience Engine<br>Use of MXE *:<br>Iter the fully quali<br>General Settings<br>MXE FQDN *:<br>Iter the ftp login c<br>FTP Credentials<br>Username *: | • Enabled O Disabled<br>ified (DNS-resolvable) domain name of your MXE appliance<br>credentials for your MXE appliance.               |
|----------------------------------------------------------------------------------------------------|----------------------------------------------------------------------------------------------------|
| Use of MXE *:<br>ter the fully quali<br>General Settings<br>MXE FQDN *:<br>ter the ftp login c<br>FTP Credentials<br>Username *:                             | • Enabled O Disabled<br>ified (DNS-resolvable) domain name of your MXE appliance<br>credentials for your MXE appliance.               |
| ter the fully quali<br>General Settings<br>MXE FQDN *:<br>Iter the ftp login c<br>FTP Credentials<br>Username *:                                             | ified (DNS-resolvable) domain name of your MXE appliance                                                                              |
| General Settings<br>MXE FQDN *:<br>Iter the ftp login c<br>FTP Credentials<br>Username *:                                                                    | credentials for your MXE appliance.                                                                                                   |
| ter the ftp login c                                                                                                    | credentials for your MXE appliance.                                                                                                   |
| FTP Credentials                                                                                                    |                                                                                                    |
| Password *:                                                                                                    |                                                                                                    |
| ter the MXE-rela<br>Find incoming<br>Save its transco                                                                                                    | tive directory paths where MXE should:<br>video files from Show and Share ("input").<br>oded versions of these files ("output").      |
| Media Locations<br>Input Directory:<br>Output Directory:                                                                                                    | dms\input<br>dms\output                                                                                                    |
|                                                                                                    | ter the MXE-rela<br>Find incoming<br>Save its transco<br>Media Locations<br>nput Directory:<br>Dutput Directory:<br>e factory-default |

### **Disable Show and Share Use of MXE Features**

#### Procedure

- **Step 1** Start DMS-Admin.
- **Step 2** Choose **Settings > External Servers > MXE**.

|                           | Settings |
|---------------------------|----------|
| External Servers   Hinter |          |
| ▼ Servers                 |          |
| SMTP                      |          |
| SNMP                      |          |
| Syslog                    |          |
| MXE                       |          |

#### Step 3 Click Disabled.

| Media Experience Engine |                       |  |
|-------------------------|-----------------------|--|
| Use of MXE *:           | O Enabled  O Disabled |  |

Step 4 Click Save.

Γ

1